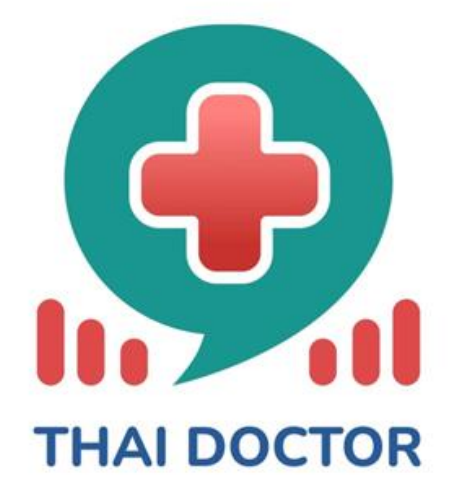

# THAI DOCTOR Telemedicine System

# บริษัท ไทยด็อกเตอร์ จำกัด

#### บทนำ

ระบบ Thai Doctor Telemedicine คือ ระบบให้บริการทางการแพทย์ทางใกล ของบริษัทไทยด็อก เตอร์ จำกัด โดยระบบนี้ถูกสร้างขึ้นเพื่อให้คลินิกที่ต้องการมีระบบ Telemedicine สามารถเข้าร่วมเพื่อใช้ งาน โดยตัวระบบรองรับการเข้าใช้บริการของผู้ป่วยผ่านช่องทาง LINE application ซึ่งผู้ป่วยจะสามารถ ค้นหาแพทย์ และทำการนัดหมายกับแพทย์ในระบบเพื่อสนทนาผ่านระบบ VDO conference และสามารถ ดาวน์โหลดใบรับรองแพทย์เป็นไฟล์ .pdf ดูรายการยาได้ กรณีที่ผู้ป่วยต้องการให้จัดส่งยา จะส่งผ่าน Lalamove ภายใน 24 ชั่วโมง ระบบรองรับการชำระเงินผ่านช่องทางบัตรเครดิต พร้อมเพย์ หรือคูปองแทน เงินสด

นโยบายบริษัทฯ ให้ความสำคัญเรื่องเทคโนโลยีสารสนเทศในการเพิ่มคุณภาพบริการสุขภาพของ สถานพยาบาล (Digital Transformation) จึงได้พัฒนาแอพพลิเคชั่น คือ "ไทยค็อกเตอร์ (Thai Doctor)" เพื่อให้บริการโทรเวช (Telehealth) แก่ประชาชนทั่วไป โดยใช้กับอุปกรณ์หลากหลาย ทั้งมือถือ แท็ปแลต โน๊ตบุ๊ค คอมพิวเตอร์ตั้งโต๊ะ และใช้ได้กับทุกระบบทั้งวินโดว แอนครอยค์และไอโอเอส มีการจัดทีมดูแล ระบบสารสนเทศของสถานพยาบาล ประกอบด้วยผู้บริหารและหัวหน้าฝ่ายสารสนเทศ

#### วัตถุประสงค์

บริการ โทรเวช แก่ประชาชนทั่วไปผ่านแอพพลิเคชั่น
 เพิ่มการเข้าถึงบริการสุขภาพ แก่ประชาชนในต่างพื้นที่
 เพิ่มช่องทางการตุลาคของสถานพยาบาล

#### ขอบเขตการให้บริการ

ให้บริการ โทรเวช แก่ประชาชนทุกพื้นที่

2. คลอบคลุมประชาชนทุกสิทธิ์ ทั้งสิทธิ์บัตรทอง ประกันสังคม และข้าราชการ

3. ให้บริการทุกวัน ผ่านออนไลน์

#### กลุ่มเป้าหมาย

- 1. ประชาชนไทยทุกสิทธิ์ ทั้งสิทธิ์บัตรทอง ประกันสังคม และข้าราชการ
- 2. ประชาชนกลุ่มเปราะบาง ที่เข้าถึงบริการสุขภาพไม่สะควก เช่น ผู้พิการ ผู้สูงอายุ เป็นต้น
- 3. กลุ่มชาวต่างชาติ ในประเทศไทย

# ประโยชน์ที่ประชาชนจะได้รับ

- 1. ลดความแออัดในสถานพยาบาล
- 2. ประหยัดค่าใช้จ่าย เช่น ค่าบริการทางการแพทย์ ค่าเดินทาง
- 3. เข้าถึงบริการแพทย์ และบริการสุขภาพอื่นๆ ได้สะควก รวคเร็ว
- 4. สามารถปรึกษาแพทย์เฉพาะทางได้ง่ายขึ้น

# กฎหมายที่เกี่ยวข้อง

ในการดำเนินการจัดทำแนวทางแนวทางการบริการแพทย์ทางไกล (Telehealth) ผู้ป่วยนอก

- สำหรับพยาบาลฉบับนี้ ภายใต้กฎหมายคังนี้
- 1. พระราชบัญญัติการรักษาความมั่นคงปลอคภัย<mark>ไซเบอร์ พ.</mark>ศ.2562
- พระราชบัญญัติคุ้มครองข้อมูลส่วนบุคคล พ.ศ.2562
- 3. พระราชบัญญัติว่าด้วยธุรกรรมทางอิเล็กทรกนิ<mark>กส์ พ.ศ. 25</mark>44 และฉบับปรับปรุงแก้ไข

#### จุดเด่น

- 1) Business Model ที่ตอบโจทย์ถูกค้า
- 2) มีสถานพย<mark>าบาล</mark> (ค<mark>ลินิก</mark>) ให้บริการควบคู่กับ Online
- 3) แอปพลิเคชั่<mark>น อยู่บน Li</mark>ne <mark>เข้าถึ</mark>งกลุ่มเป้าหมายในประเทศได้<mark>ง่าย</mark> ใช้<mark>งานส</mark>ะดวกกว่า
- 4) ค่าบริการที่ถูกกว่า
- ก็มงานที่มีประสบการณ์และเครือข่ายในวงการแพทย์มาหลายสิบปี

## รายชื่อ Partner ที่เป็นองค์กรหรือผู้มีชื่อเสียงหรือคนที่มีความน่าเชื่อถือ

- 1) สำนักงานหลักประกันสุขภาพแห่งชาติ (สปสช.)
- 2) Lalamove
- 3) กลุ่มแพทย์ใทย (Net Work of Thaidoctor)
- 4) คลินิกชุมชนอบอุ่นในกรุงเทพมหานคร

# ปัจจุบัน THAI DORTOR มีแพทย์ความเชี่ยวชาญด้านโรคที่ถนัด กว่า 20 สาขา

- เวชปฏิบัติทั่วไป
- 2. เวชศาสตร์ครอบครัว
- 3. ศัลยกรรม
- 4. เวชศาสตร์ป้องกัน
- แพทย์ทางเลือกฝั่งเข็ม
- 6. อายุรศาสตร์
- 7. ศัลยศาสตร์กระดูก (ออร์โซปิดิกส์)
- 8. ศัลยกรรมความงาม
- 9. ผิวหนังและความงาม
- 10. วิสัญญี่วิทยา
- 11. ศัลยกรรมทางเดินปัสสาวะ
- 12. อาชีวเวชศาสตร์
- 13. รังสีรักษาและมะเร็งวิทยา
- 14. กัญชาทางการแพทย์
- 15. กุมารเวชศาสตร์
- 17. จิตเวชศาสต<mark>ร์</mark>
- 18. เวชศาสตร์<mark>ชะลอ</mark>วัย
- 19. รังสีวิทยา
- 20. สูติศาสตร์
- 21. โสตคอนาสิกวิทยา
- 22. จักษุวิทยา
- 23. เวชศาสตร์ฉุกเฉิน

# ขั้นตอนการใช้งานระบบ Thai Doctor Telemedicine

ผู้ใช้งาน ลงทะเบียนเข้าใช้งานผ่าน LINE โดยเพิ่มเพื่อนด้วยคิวอาร์ โก้ดหรือ ID Line: @thaidoctor (มีเครื่องหมาย @ ข้างหน้า) จากนั้นกดเพิ่มเพื่อน

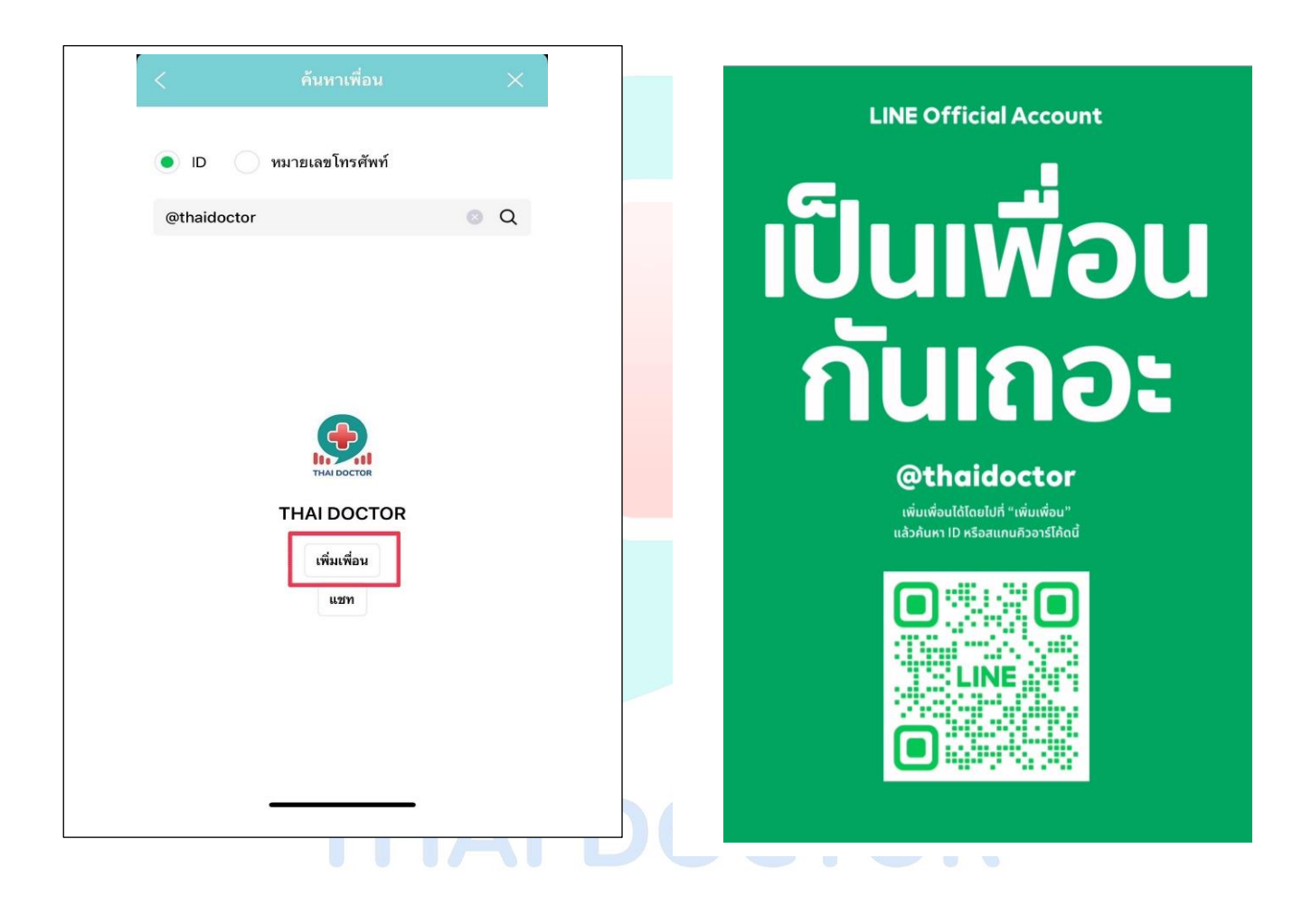

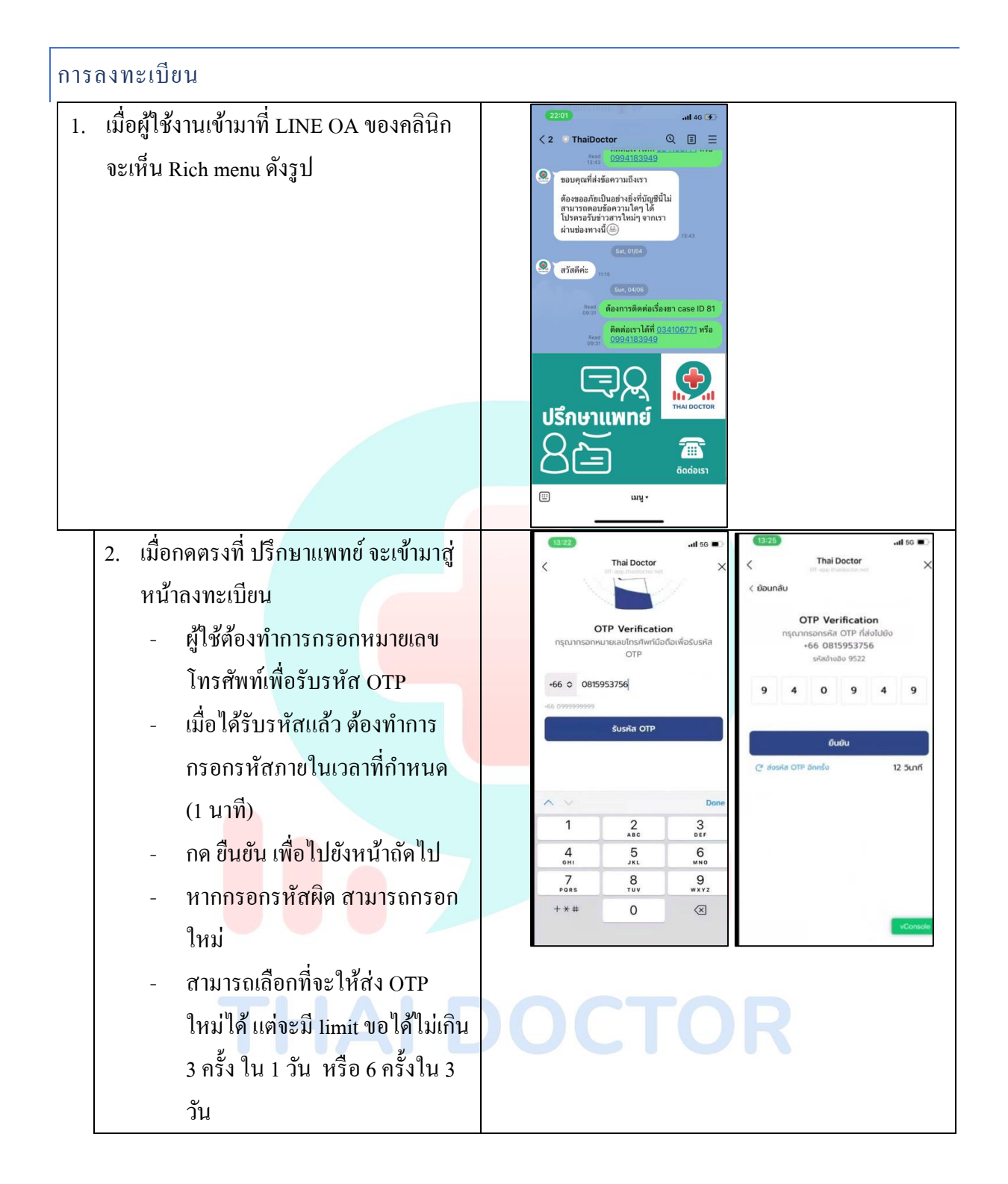

| <ol> <li>ผู้ใช้จะเห็นข้อตกลงและเงื่อนไขการ</li> </ol>   | 13:25                                                                                                    |
|---------------------------------------------------------|----------------------------------------------------------------------------------------------------|
| ให้บริการ ต้องเลือกถูกที่ช่อง ยอมรับ                    | ขากละอุปายสองสาย คยา<br>ข้อกำหนดและเงื่อนไขการให้บริการ                                                                           |
| และ กดที่ปุ่ม ยืนยัน เพื่อไปยังหน้า<br>ถัดไป            | Annonaumédudu TMAI DOCTOR 1 várus A Inadánnosá         Man Bana Maria Lindonaumáni Mandaria Mana Mana Mana Mana Mana Mana Mana Ma |
| <ol> <li>ผู้ใช้สามารถกรอกข้อมูลส่วนตัวได้แก่</li> </ol> | (13:26)                                                                                                    |
| ้ • ชื่อ (บังคับ)                                       | daoso                                                                                                    |
| <ul> <li>นามสกุล (บังคับ)</li> </ul>                    | ກຖະຫຼາ                                                                                                    |
| ● วันเดือนปีเกิด (ไม่บ <mark>ังคับ)</mark>              | เล่งเวหาส                                                                                                    |
| <ul> <li>เพศ (ไม่บังคับ)</li> </ul>                     | เพศ<br>งายหญิง O_ไประบุ                                                                                                    |
| <ul> <li>โรคประจำตัว (ไม่บังคับ)</li> </ul>             | วัน / เดือน / ปีเกิด (พ.ศ.)<br>วว ≎ ดด ≎ ปปปป ≎                                                                                   |
| <ul> <li>แพ้ยา (ไม่บังคับ)</li> </ul>                   | ∧ ∨ Done<br>"เล่งเวทา" ⊫ธิตย์ เล่งเวทาส                                                                                           |
| <ul> <li>ที่อยู่ในการจัดส่งยา (ไม่</li> </ul>           | <ol> <li>ノ _ カ れ 。 <sup>ペ</sup> の の つ ฃ ฃ</li> <li>フ ไ つ พ と <sup>ペ</sup> <sup>ペ</sup> 5 น ย บ ล</li> </ol>                       |
| บังคับ)                                                 | พ ท ก ด เ ร ิ า ล ว ง ข                                                                                                    |
| <ul> <li>E-mail (ไม่บังคับ)</li> </ul>                  | 123 C 2759 Tilifu                                                                                                    |
| แล้วกด ยืนยัน เพื่อไปยังหน้าถัดไป                       |                                                                                                    |
|                                                         | DOCTOR                                                                                                    |

 5. ผู้ใช้เห็นนโยบายความเป็นส่วนตัว ของ ข้อมูลที่เพิ่งกรอกไป ผู้ใช้สามารถกดเลือกในช่อง ยอมรับ และกดปุ่ม ยืนยัน หากไม่กดยอมรับ ปุ่ม ยืนยัน จะไม่สามารถกดได้ และจะไปยังหน้าแรกของ Patient Applications โดยที่อาจจะมี popup จากอุปกรณ์แจ้งว่า app ต้องการสิทธิ์ เข้าถึงตำแหน่งที่ตั้งของอุปกรณ์ ให้ กดอนุญาต

# หน้าแรก การค้นหาแพทย์ การนัคหมาย และ การชำระค่าบริการ

- จากหน้าแรกผู้ใช้งานสามารถเห็น ข้อมูลของคลินิก เช่น ชื่อ ที่อยู่ จำนวน แพทย์ และระยะห่าง สามารถกคที่ ที่ อยู่เพื่อดูแผนที่จากจุดที่ผู้ใช้งานอยู่ไป ยังคลินิก ตาม ละติจูด ลองจิจูด ที่ได้ตั้ง ค่าไว้ และสามารถกดปุ่ม 'ย้อนกลับ' เพือมาหน้าหลักได้
- ผู้ใช้สามารถค้นหาแพทย์โดยกดที่ปุ่ม
   'ค้นหาแพทย์' จากเมนูด้านล่าง

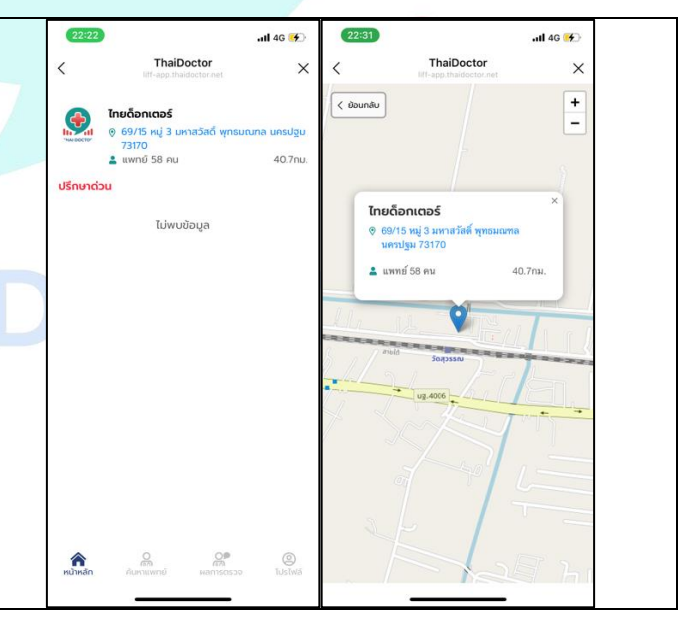

.II 4G 😽

X

40.7nu

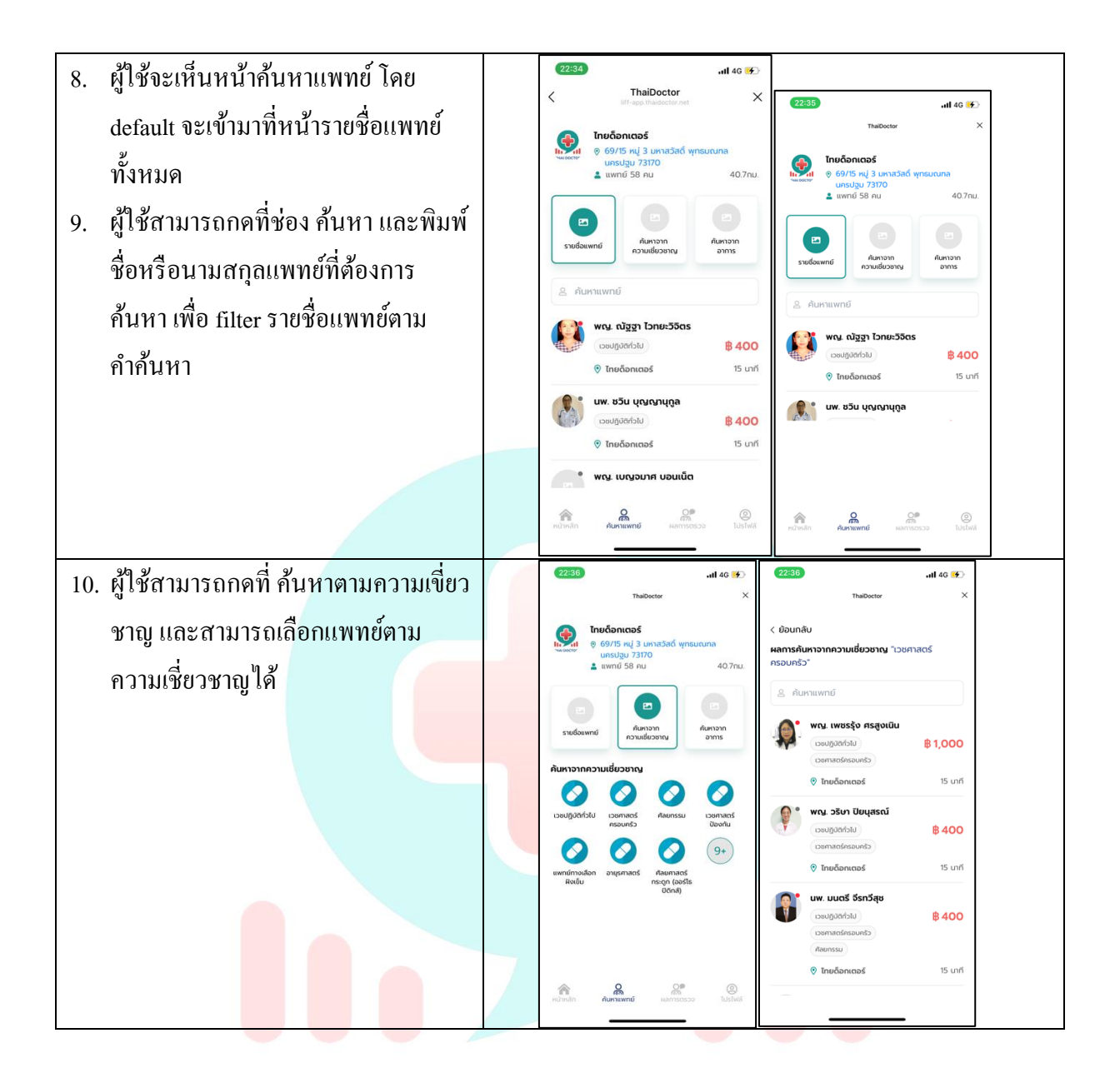

# **THAI DOCTOR**

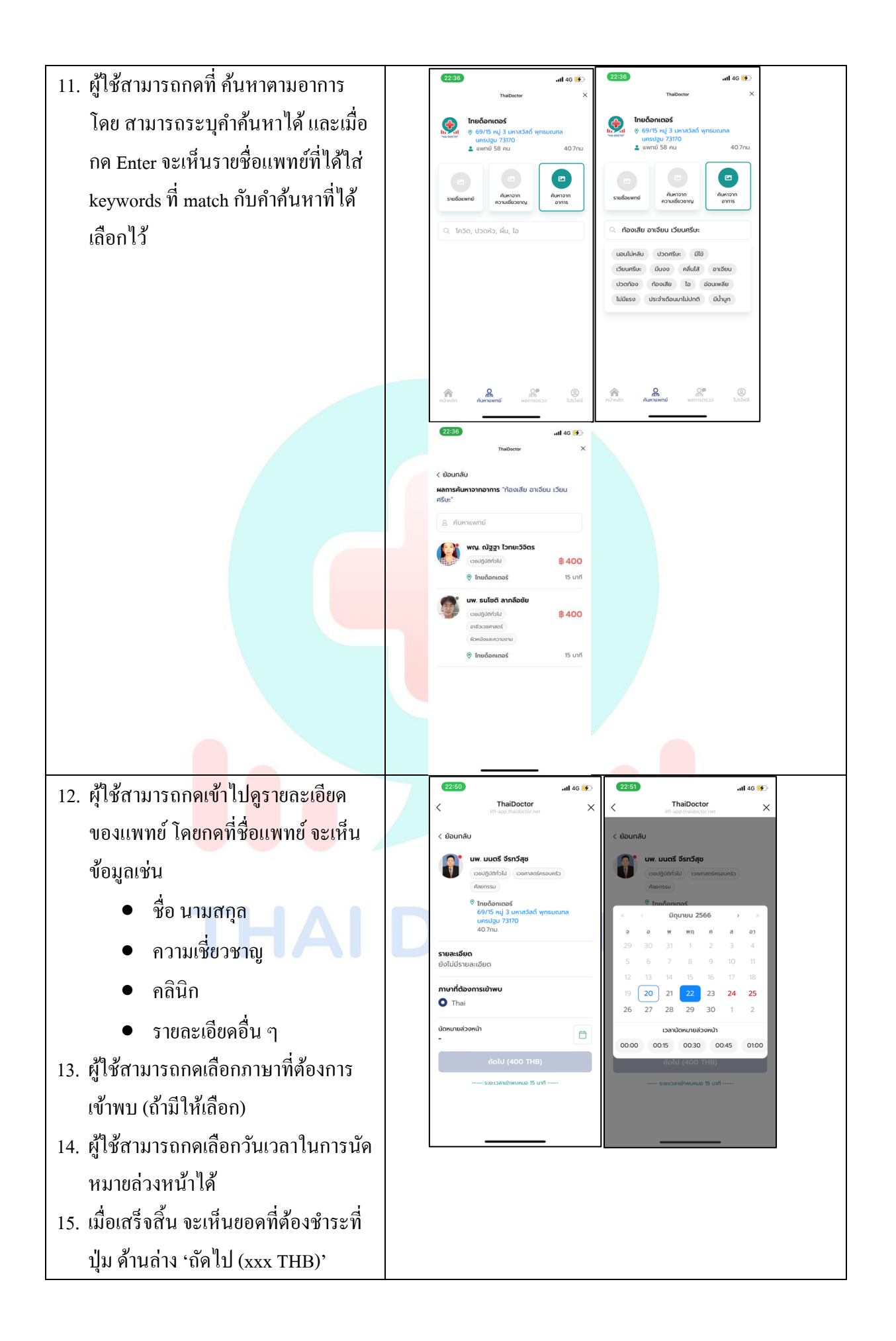

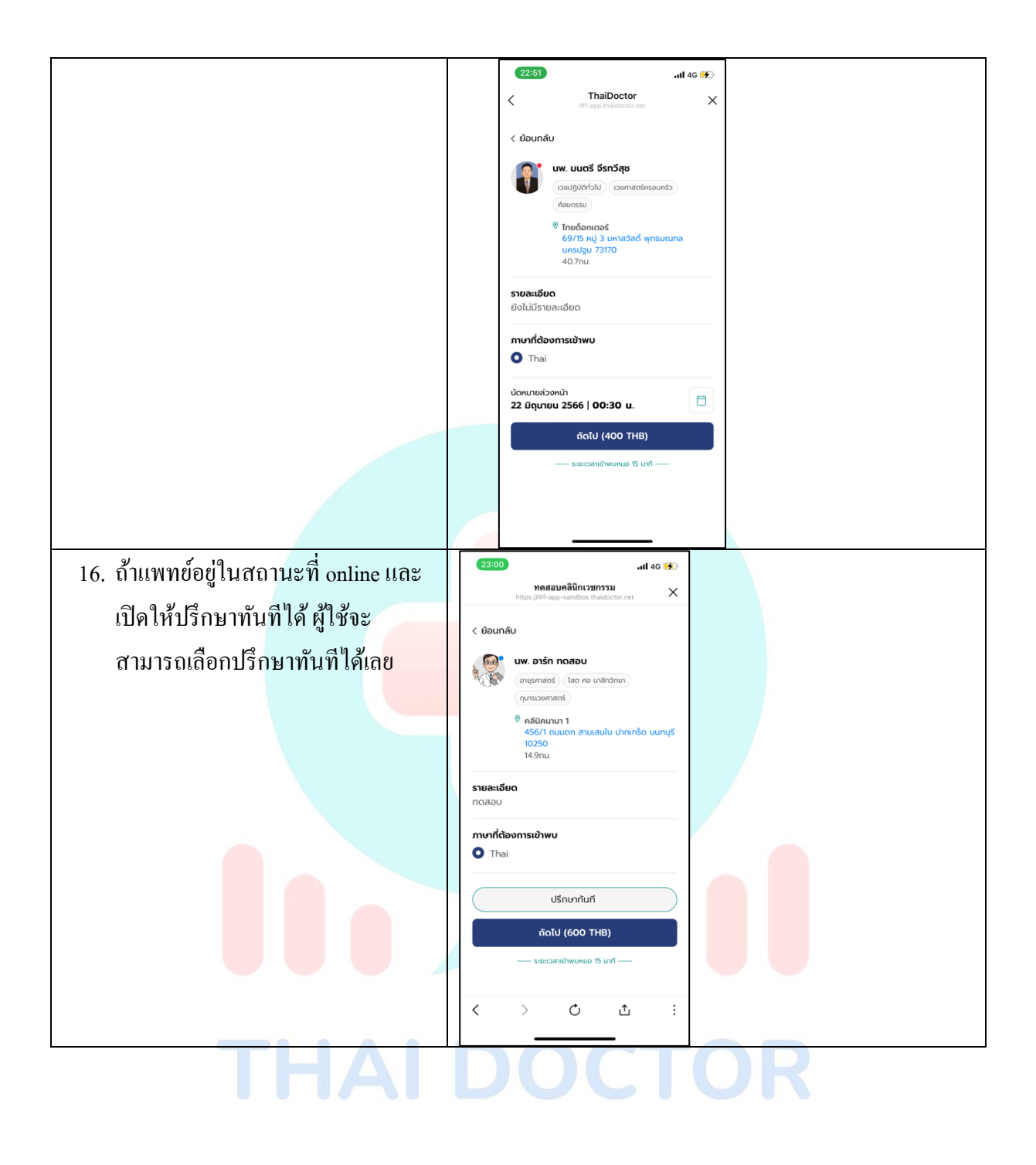

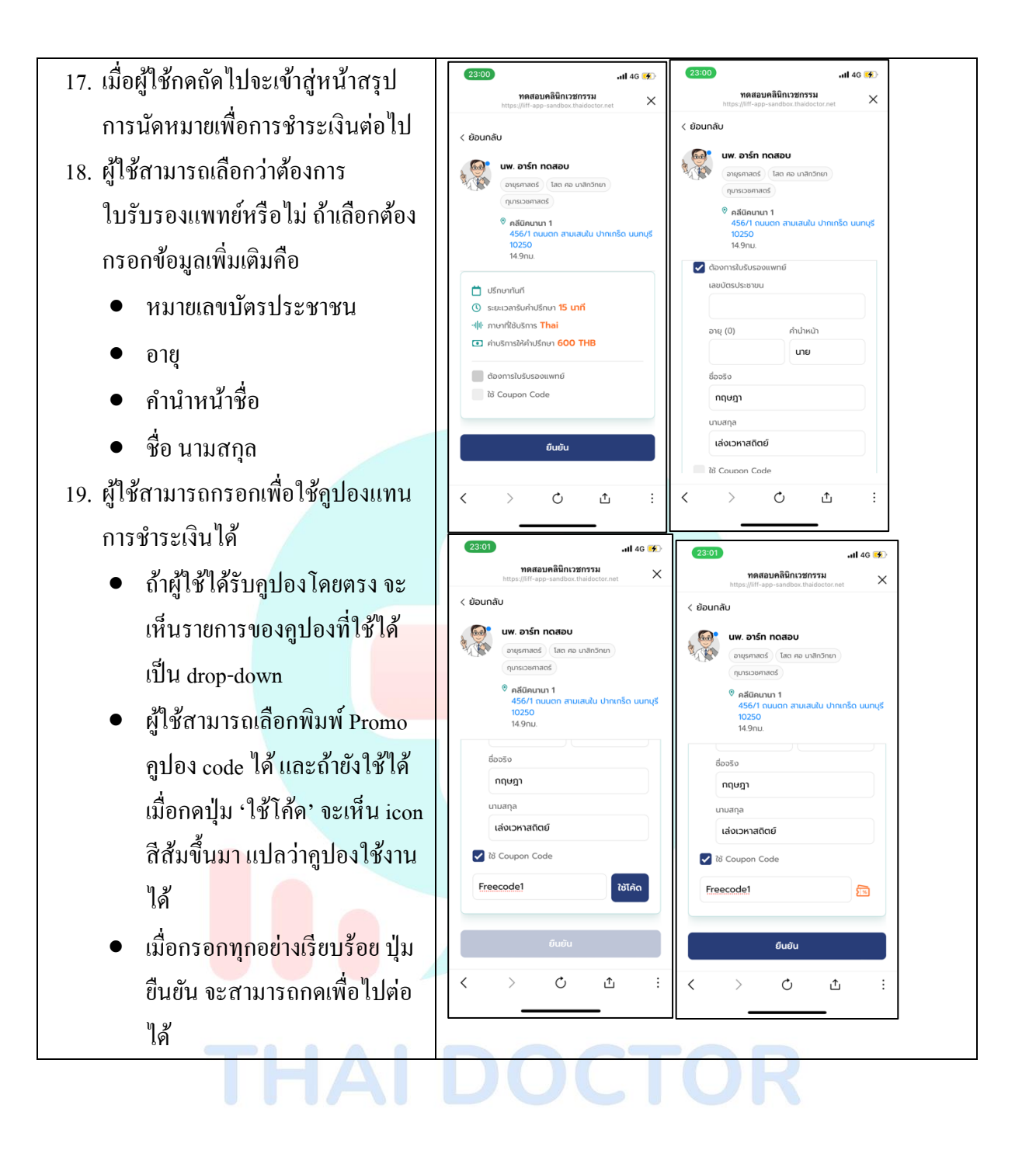

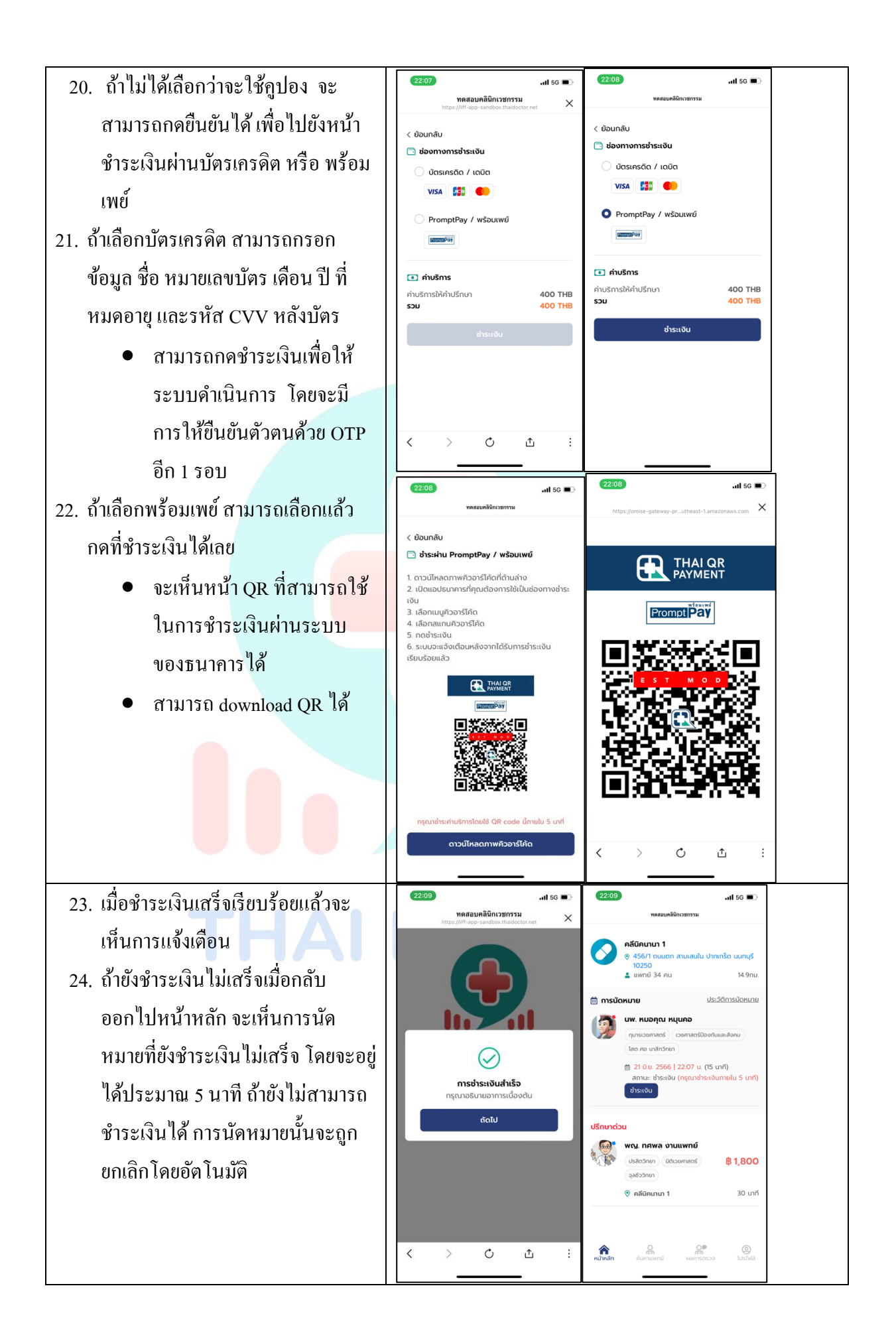

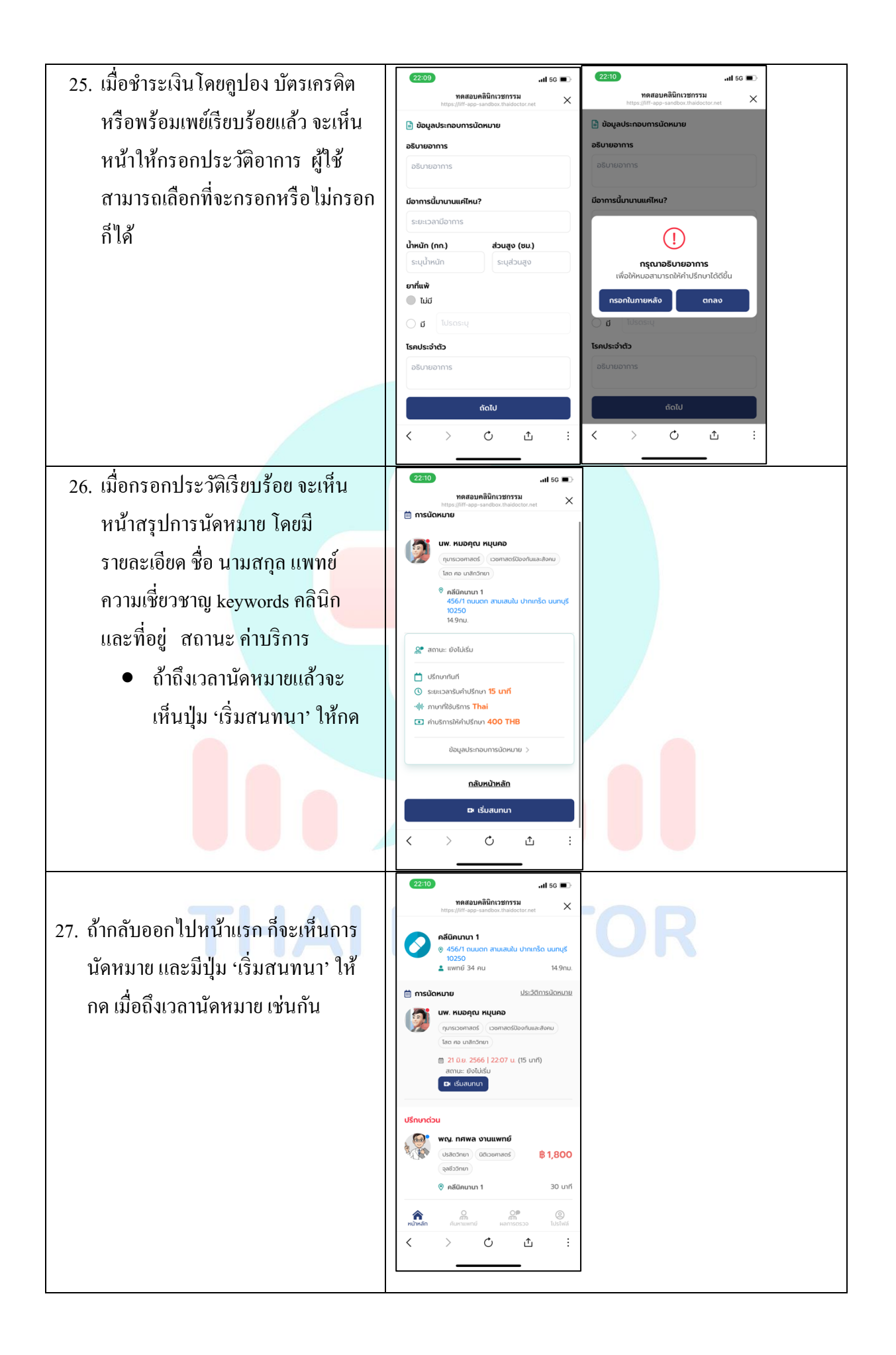

## การเข้าพบแพทย์ผ่านระบบ VDO CONFERENCE

 จากหน้าแรก หรือ หน้าสรุปการนัด 11 5G 🔳 18:41 ทดสอบคลิบิกเวชกรรม ทดสลบคลิบิกเวชกรรเ × X หมาย สามารถกดที่เริ่มสนทนาเพื่อเข้า มารอพบแพทย์ได้ ระบบจะมีการขอ สิทธิ์เข้าถึงกล้อง และ ไมโครโฟน ให้ This กด Allow. Allow "liff-appsandbox.thaidoctor.net" to use your camera? Don't Allo C C ſ < £ 2. เมื่อแพทย์เข้าม<mark>าใน</mark>ห้องสนุทน<mark>า จะ</mark>เห็น 15:48 15:48 ทดสอบคลินิกเวชกรรม ทดสอบคลินิกเวชกรรม × × หน้าจอในส่วนของแพทย์ สามารถทำ 0 0 การสนทนาใด้ feature อื่นๆ ที่มีคือ เปิด ปิด กล้อง • สลับกล้อง เปิด ปิด ไมโครโฟน ปรับให้เป็น mode เต็มจอ • และปรับกลับ ด้วยการแตะที่ จอที่ต้องการให้ขยาย 0 ſ < > C ſ < > C ÷

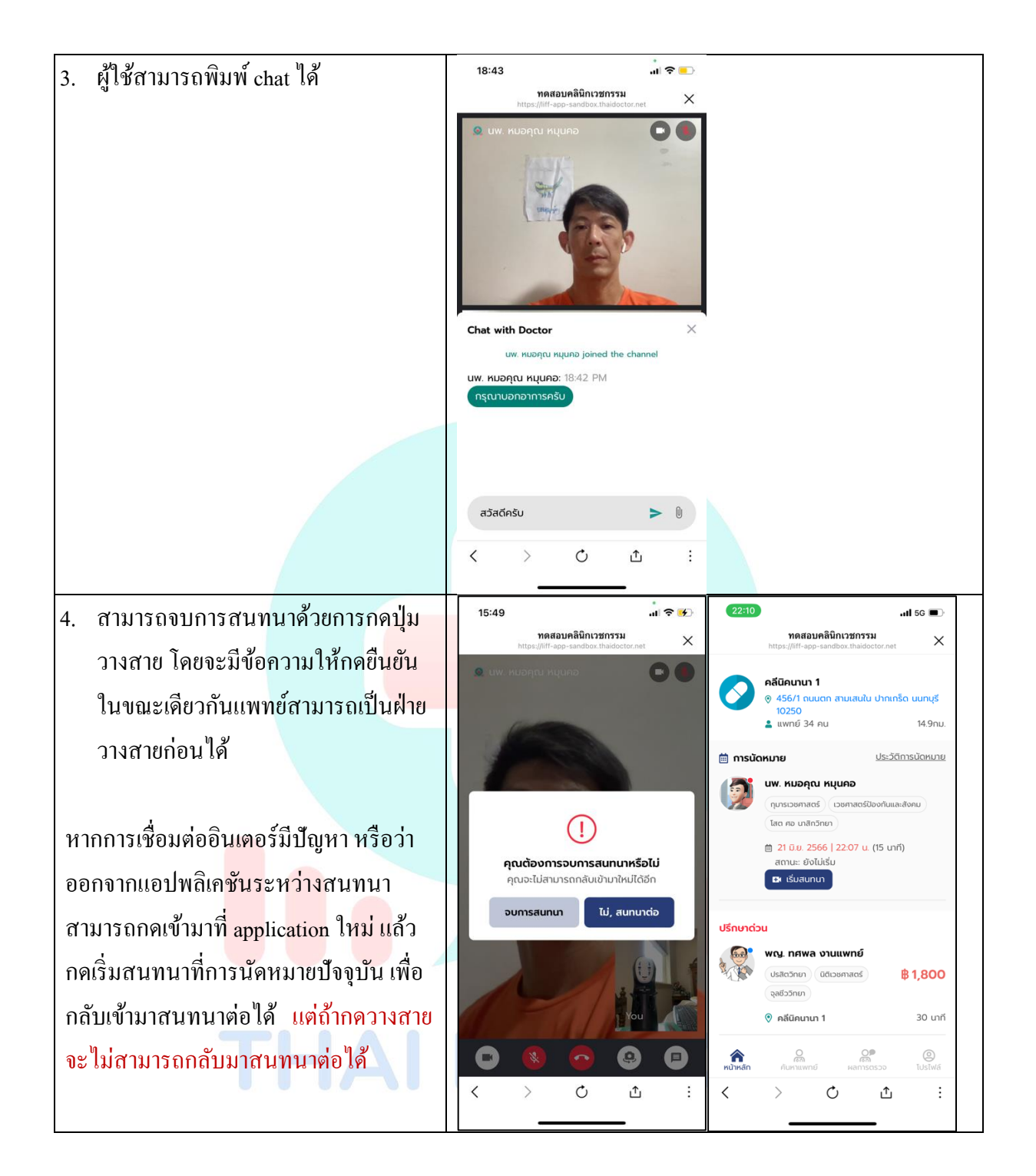

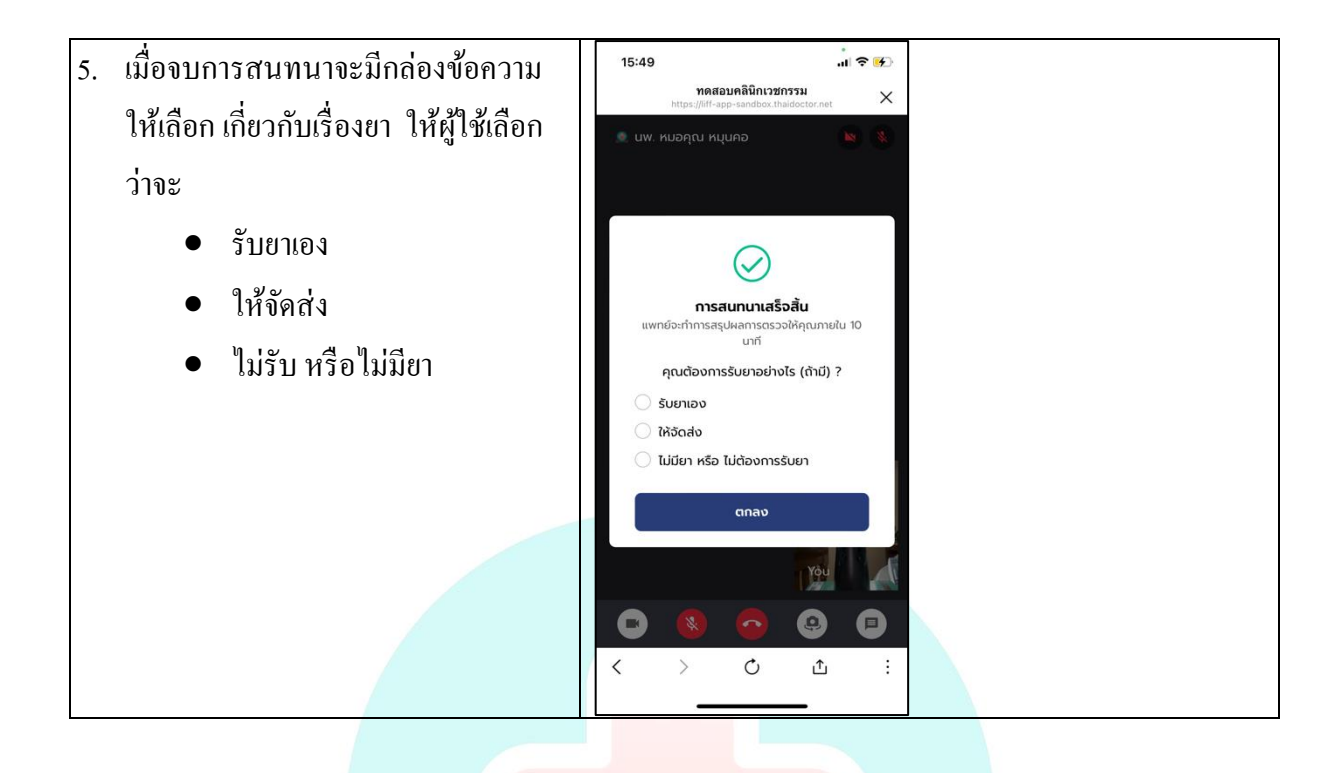

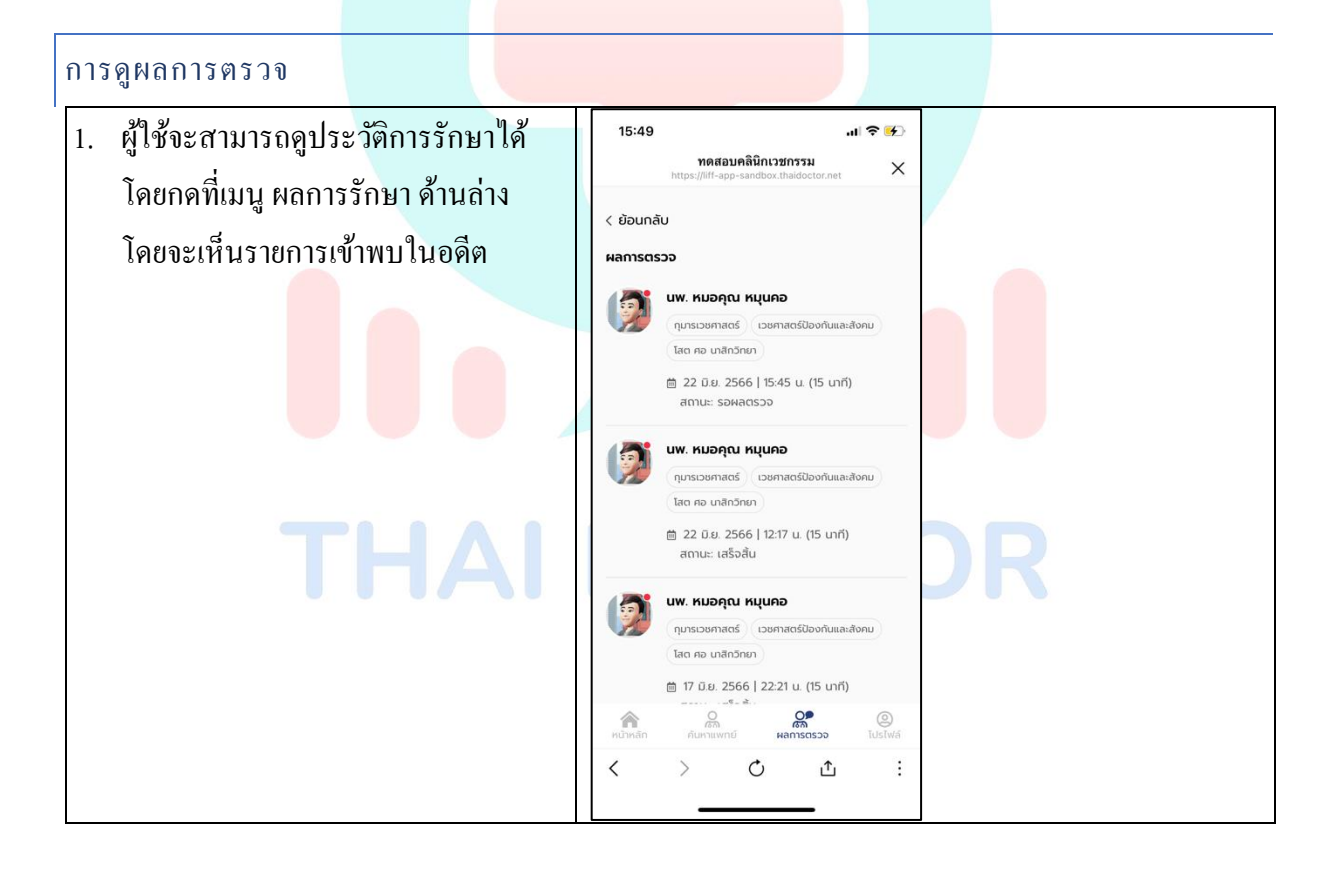

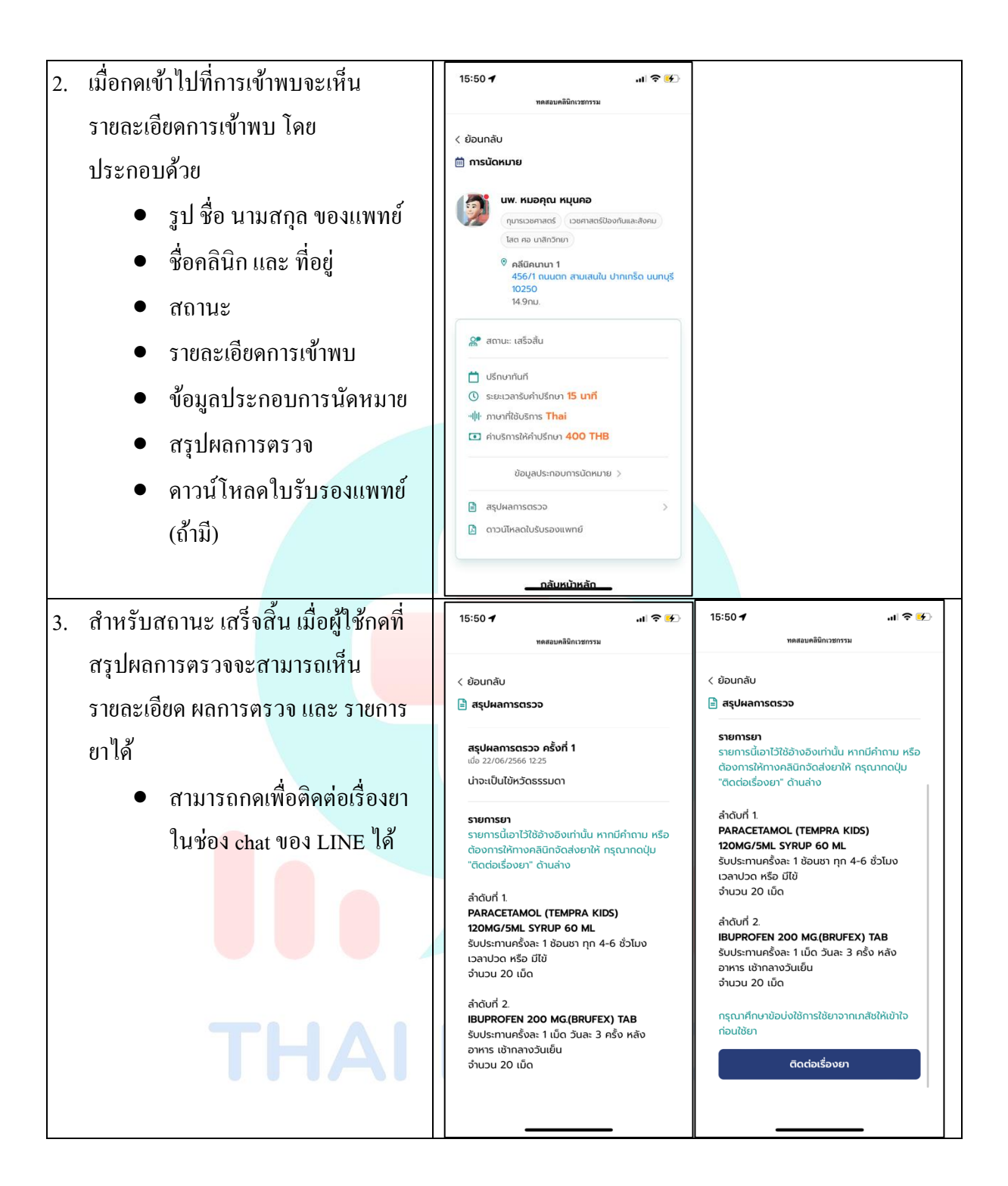

 สำหรับสถานะ เสร็จสิ้น และผู้ ใช้ได้ทำการร้องขอใบรับรอง แพทย์ขณะทำการนัดแพทย์ จะมี ปุ่มให้ดาวน์โหลดใบรับรองแพทย์ เมื่อกดระบบจะทำการดึง ใบรับรองแพทย์มาและเปิด browser เพื่อให้ผู้ใช้ทำการบันทึก

|                                                    | คลีนิคนานา 1                    |                                |           |   |  |
|----------------------------------------------------|---------------------------------|--------------------------------|-----------|---|--|
| $\bigcirc$                                         | 456/1 ถนนตก<br>สามเสนใน ปากเกรี | ด นนทบุรี 10250                |           |   |  |
|                                                    | ใบรับรองเ                       | เพทย์                          |           |   |  |
|                                                    |                                 | น์นที่ 22 มิถุนายน 2566        |           |   |  |
| ข้าหเจ้า 👁 พ 🔿 พน                                  | หมอคุณ หมุนคอ                   |                                |           |   |  |
| ใบอนุญาตประกอบวิชาชีพเวชกรรม                       | เลขที่ ว.4321                   |                                |           |   |  |
| ได้ตรวจร่างกาย นายกฤษฎา เล่งเว                     | หาสถิตย์                        |                                |           |   |  |
| อายุ 48 ปี บัตรประชาชนเลข                          | n 46299000015                   | 13                             |           |   |  |
| แล้วเมื่อวันที่ 22 มิถุนายน 2566                   | เวลา 12:2                       | 2                              |           |   |  |
| <ol> <li>มีอาการเจ็บป่วยคือ ปวดหัวมิใช้</li> </ol> |                                 |                                |           |   |  |
| <ol> <li>การวินิจฉัย เป็นหรัด</li> </ol>           |                                 |                                |           |   |  |
| <ol> <li>ได้ทำการรักษา</li> </ol>                  |                                 |                                |           |   |  |
| 4) คำแนะนำ พักผ่อน ดื่มน้ำเยอะๆ                    |                                 |                                |           | 1 |  |
| ใบรับรองแพทย์ฉบับนี้ออกให้เพื่อรับ                 | เรองว่าผู้ป่วยได้รับ            | บริการโทรเวขจริง และ ให้หยดพัก | รักษาเป็น |   |  |
| เวลา 2 วับ ตั้งแต่วันที่ 22 มีเ                    | ุนายน 2566                      | ถึงวันที่ 23 มิถุนายน 2566     |           |   |  |
| ลงชื่อ                                             |                                 | ลงชื่อ                         |           |   |  |
| ผู้รับการตรวจร่างกาย                               |                                 | ( นพ. หมอคุณ หมุนคอ            | )         |   |  |
|                                                    |                                 | แพทย์ผู้ธรวด                   |           | 1 |  |

้เมื่อจบการสนทนาจะมีกล่องข้<mark>อความให้เลือก เกี่ย</mark>วกับเรื่อง<mark>ยา ให้ผู้ใช้บริการเลือกว่าจะ</mark>

- รับยาเอง
- ให้จัดส่ง
- ไม่รับ หรือ<mark>ไม่มี</mark>ยา

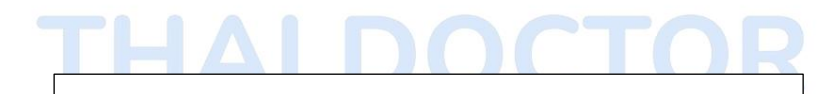

ทางเจ้าหน้าที่ดำเนินการ

และประสานติดต่อผู้ใช้บริการอีกครั้งค่ะ

#### มาตรฐานด้านเทคโนโลยีสารสนเทศ

แบบแผนความรับผิดชอบร่วมกัน (Shared Responsibility Model) ระบบของไทยค็อกเตอร์ ตั้งอยู่ บนระบบคลาวค์ Amazon Web Service (AWS) ซึ่งได้รับการรับรองมาตรฐานด้านความปลอดภัยดังนี้ PCI-DAA, HIPAA/HITECH, FedRAMP, GDPR, FIPS 140-2 และ NIST 800-171

#### System and Information Integrity ความน่าเชื่อถือของระบบและสารสนเทศ

- มีการติดตั้ง Web Application Firewall ที่หน้า Load Balancer เพื่อป้องกันการ โจมตี โดยใช้
   บริการของผู้ให้บริการคลาวด์ เพื่อความทันต่อเหตุการณ์
- มีการตรวจสอบข้อมูลที่ผู้ใช้งานส่งเข้ามาในระบบ ด้วยการทำ input validation และ data sanitization ก่อนที่จะจัดเก็บในฐานข้อมูล
- c. เปิดใช้บริการเผ้าระวัง (system monitoring) ของผู้ให้บริการคลาวด์เพื่อแสดงสถานการณ์ ทำงานของระบบที่เกี่ยวข้อง การจราจรข้อมูล สำหรับการตรวจจับกิจกรรมที่ไม่ได้รับ อนุญาต

## การจัดการ<mark>ความเสี่ยงในระบบเทคโนโลยีส</mark>ารสนเทศ

ความเสี่ยงที่อาจเกิดขึ้นจากบริการแพทย์ทางใกล (Telemedicine) อาจมีความเสี่ยงเกิดขึ้นได้ เช่นเดียวกับการให้บริการทางการแพทย์อื่นๆ เนื่องจากการที่ผู้รับบริการและผู้ให้บริการไม่ได้อยู่ในสถานที่ เดียวกัน ความเสี่ยงที่<mark>อาจ</mark>พบได้มีดังต่อไปนี้ และอาจมีความเสี่ยงทั่วไปอื่นๆ ที่ไม่ได้<mark>กล่า</mark>วถึงในที่นี่อีกด้วย

- ระบุตัวตนผู้ป่วยไม่ถูกต้อง ส่งผลต่อการรักษาและการให้บริการอย่างต่อเนื่อง
- 2) การเปิดเผย<mark>ข้อมู</mark>ลร<mark>ะหว่</mark>างการรักษา โดยผู้รับบริการเป็นผู้เผย<mark>แพร</mark>่ภา<mark>พ เสี</mark>ยง<mark>ระห</mark>ว่างการรับบริการ
- ลุณภาพของสัญญาณระหว่างการสื่อสาร อาจทำให้การตัดสินใจในการรักษาคลาดเคลื่อน
- 4) ความพร้อมของอุปกรณ์เครื่องมืออาจทำให้เกิดความถ่าข้าหรือไม่สามารถให้บริการ เช่น สัญญาณ
   อินเทอร์เน็ต โปรแกรมคอมพิวเตอร์ อุปกรณ์เครื่องมือ
- ระบบการรักษาข้อมูลอาจจะบกพร่องทำให้ส่งผลกระทบต่อการรักษาความลับหรือความมั่นคง ปลอดภัยของข้อมูลทางการแพทย์ ซึ่งมีโอกาสเกิดขึ้นได้น้อย หากโรงพยาบาล/สถาบันมีระบบการ ควบคุมป้องกันตามมาตรฐาน
- 6) การที่ไม่ได้เข้ารับการรักษายังสถานพยาบาล อาจทำให้ได้รับข้อมูลทางการแพทย์ไม่ครบถ้วน และเข้าไม่ถึงเวชระเบียนที่สมบูรณ์ อาจส่งผลให้เกิดอาการไม่พึงประสงค์จากการใช้ยา การแพ้ยา หรือความผิดพลาดในการตัดสินใจในการรักษา ซึ่งกรณีดังกล่าวมีโอกาสเกิดขึ้นได้น้อย
- ความผิดพลาดจากการคิดค่าบริการ ทำให้เกิดความเสียหายด้านการเงินแก่หน่วยงานและ ผู้รับบริการ

## การป้องกันและการจัดการแก้ไขความเสี่ยงที่อาจเกิดขึ้น

- ยืนยันตัวตนของผู้รับบริการ เช่น การแสดงบัตรประชาชนคู่กับใบหน้า ถามข้อมูลส่วนบุคคล ถ่ายรูปของผู้ป่วยในใบ consent form เพื่อยืนยันการเข้ารับบริการ
- 2) มีการทวนความกับผู้ป่วยเป็นระยะขณะให้บริการ เพื่อป้องกันความคลาดเคลื่อน
- การจัดทำ consent form ที่ระบุข้อตกลงห้ามบันทึกและเผยแพร่วิดิโอระหว่างทำการบำบัดรักษา โดยไม่ได้รับอนุญาต
- การใช้ช่องทาง/โปรแกรมการให้บริการ จะต้องเป็นไปตาม.พรบ. และมาตรฐานความมั่นคง ปลอดภัยด้านข้อมูลสารสนเทศ
- ปฏิบัติตามพระราชบัญญัติการรักษาความมั่นคงปลอดภัยไซเบอร์ พ.ศ.2562 พระราชบัญญัติ คุ้มครองข้อมูลส่วนบุคคล พ.ศ.2562 พระราชบัญญัติว่าด้วยธุรกรรมทางอิเล็กทรอนิกส์ พ.ศ. 2544 และฉบับปรับปรุงแก้ไข
- 6) การปฏิบัติตามประกาศกระทรวง/ประกาศของแต่ละวิชาชีพ เรื่องการบริการตรวจรักษาทางไกล
- 7) การมีระบบการตรวจสอบและ<mark>รับรองคุณภาพระบบความมั่น</mark>คงปลอดภัยค้านข้อมูลสารสนเทศตาม มาตรฐาน HA / ISO 27001

#### การจัดการห้อง Data Center

บริษัท ไทยค็อกเตอร์ จำกัด ได้กำหนตให้มีการจัดทำแนวปฏิบัติในการรักษาความมั่นคงปลอดภัย ด้านสารสนเทศ เพื่อให้ระบบเทคโนโลยีสารสนเทศของบริษัทฯ เป็นไปอย่างเหมาะสม มีประสิทธิภาพ มี ความมั่นคงปลอดภัย และสามารถคำเนินงานได้อย่างต่อเนื่อง รวมทั้งป้องกันปัญหาที่อาจจะเกิดขึ้นจากการ ใช้งานระบบเทคโนโลยีสารสนเทศในลักษณะที่ไม่ถูกต้อง และจากการถูกคุกคามจากภัยต่าง ๆซึ่งอาจ ก่อให้เกิดความเสียหายบริษัทฯ นั้น จึงกำหนดแนวปฏิบัติในการใช้ระบบสารสนเทศให้มีความมั่นคง ปลอดภัย ดังนี้

หมวดที่ 1 การควบคุมการเข้าถึงและการใช้งานระบบสารสนเทศ

- การควบคุมการเข้าถึงสารสนเทศ
- การบริหารจัดการการเข้าถึงของผู้ใช้
- การกำหนดหน้าที่ความรับผิดชอบของผู้ใช้งาน
- การบริหารจัดการสินทรัพย์
- การควบคุมการเข้าถึงเครือข่าย
- การควบคุมการเข้าถึงระบบปฏิบัติการ
- การควบคุมการเข้าถึงโปรแกรมประยุกต์หรือแอพพลิเคชั่นและสารสนเทศ
- การบริหารจัดการซอฟต์แวร์และลิขสิทธิ์ และการป้องกันโปรแกรมไม่ประสงก์ดี
- การปฏิบัติง<mark>านจ</mark>ากภายนอกสำนักงาน
- การควบคุม<mark>การเ</mark>ข้า<mark>ถึงร</mark>ะบบเครือข่ายไร้สาย
- การควบคุม<mark>การใช้งานอ</mark>ุปกรณ์ป้องกันเครือข่าย
- การควบคุมการใช้จดหมายอิเล็กทรอนิกส์
- การควบคุมการใช้อินเตอร์เน็ต
- การใช้งานเครื่องกอมพิวเตอร์ส่วนบุกกล
- การใช้งานเครื่องคอมพิวเตอร์แบบพกพา
- การตรวจจับการบุกรุก
- การติดตั้งและกำหนดค่าของระบบ
- การจัดเก็บข้อมูลจราจรคอมพิวเตอร์

หมวดที่ 2 การรักษาความปลอดภัยฐานข้อมูลและสำรองข้อมูล

- การรักษาความปลอดภัยฐานข้อมูล
- การสำรองข้อมูล

หมวดที่ 3 การตรวจสอบและประเมินความเสี่ยงค้านสารสนเทศ

• การตรวจสอบและประเมินความเสี่ยง

ความเสี่ยงที่อาจเป็นอันตรายต่อระบบเทคโนโลยีสารสนเทศ
 หมวดที่ 4 การรักษาความปลอดภัยด้านกายภาพสถานที่และสภาพแวดล้อม
 หมวดที่ 5 การดำเนินการตอบสนองเหตุการณ์ความมั่นคงปลอดภัยทางระบบสารสนเทส
 หมวดที่ 6 การสร้างความตระหนักในเรื่องการรักษาความปลอดภัยของระบบสารสนเทส
 หมวดที่ 7 หน้าที่และความรับผิดชอบ

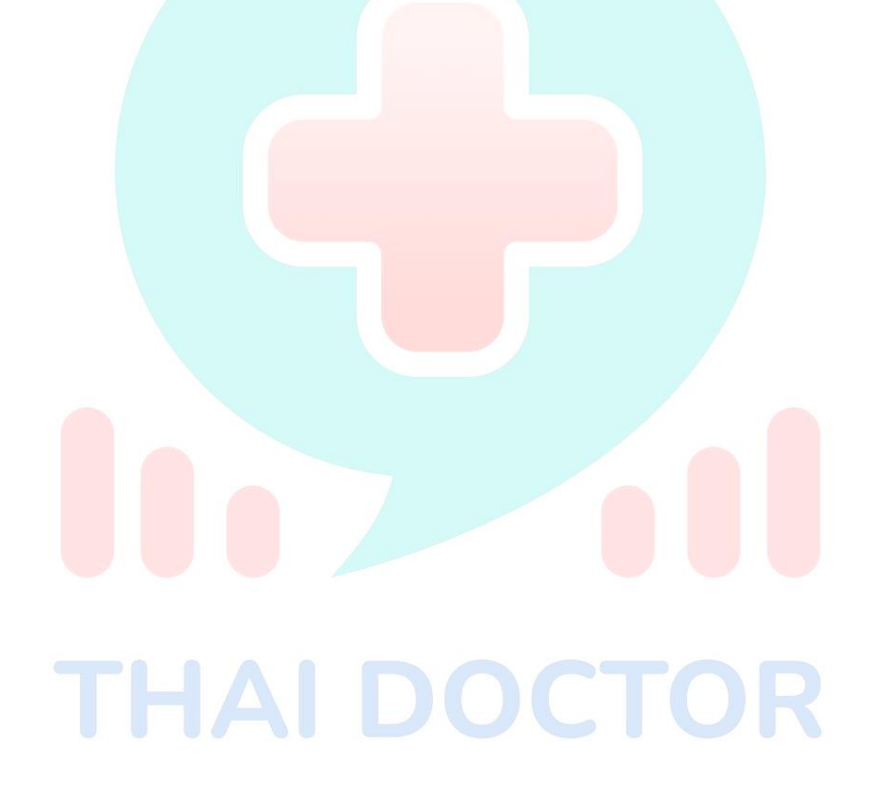